# Wi-Fi Smart Termostatická hlavice

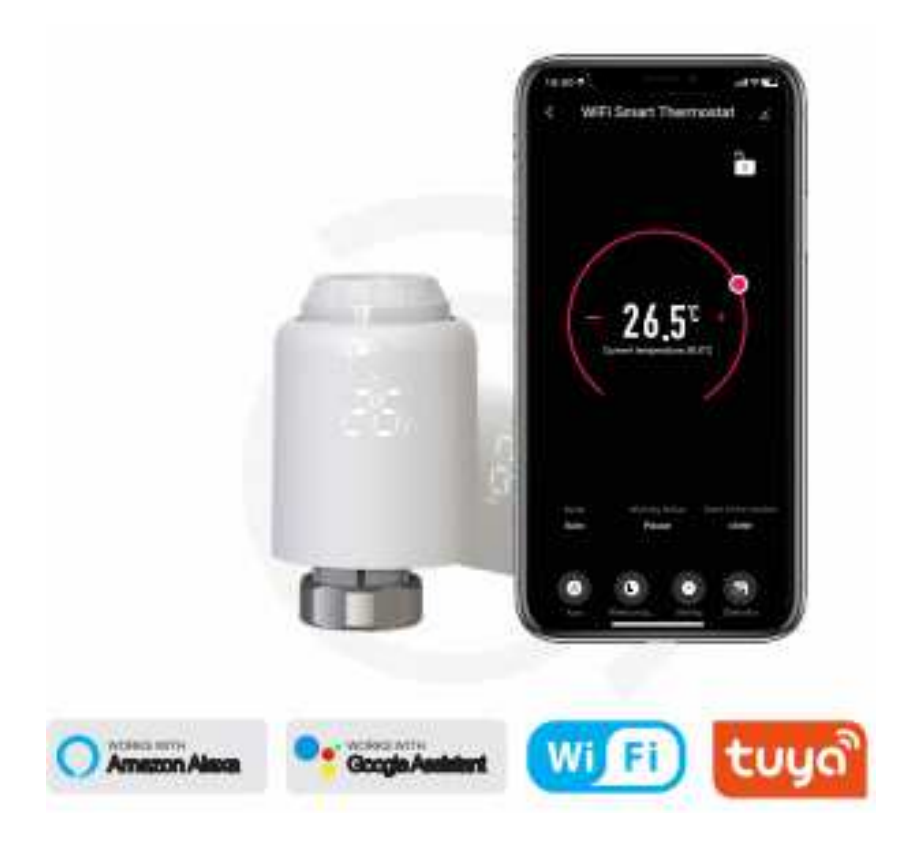

- Automatická funkce ladění, vhodná pro všechny druhy běžných ventilů
- Zařízení podporuje rychlou WiFi síť, není potřeba ústředna

- Inteligentní PID algoritmus, efektivní kontrola ventilu, šetří energii a chrání životní prostředí

- Motor zařízení je ultra tichý

- Zařízení má nastavenou automatickou změnu letního a zimního času, které můžete povolit nebo zakázat dle potřeby

#### Technické specifikace

| Zdroj napájení:    | 3 x 1.5 V alkalické AA baterie (nejsou součástí balení) |
|--------------------|---------------------------------------------------------|
| Úroveň ochrany:    | IP20                                                    |
| Okolní teplota:    | 0-50°C                                                  |
| Povrchová teplota: | 90°C maximálně (na radiátoru)                           |
| Připojení:         | M30 x 1.5mm                                             |
| Linear Travel:     | 4.3mm                                                   |
| Rozměry:           | 58,4 x 97 x 58,4mm                                      |
| Váha:              | 220g                                                    |

|                           |                            |                             |                        | U.I. There is a second for the second second s |                 |
|---------------------------|----------------------------|-----------------------------|------------------------|----------------------------------------------------------------------------------------------------|-----------------|
| TRV                       |                            | Uživatelský manuál          |                        |                                                                                                    |                 |
|                           |                            |                             | Ø                      | <sup>°</sup>                                                                                                    | °°              |
| Pro Danfoss<br>RA ventily | Pro Danfoss<br>RAV ventily | Pro Danfoss<br>RAVL ventily | Pro Caleffi<br>ventily | Pro Giacomini<br>ventily                                                                                                    | Pro M28 ventily |

2.

## Symboly na displeji

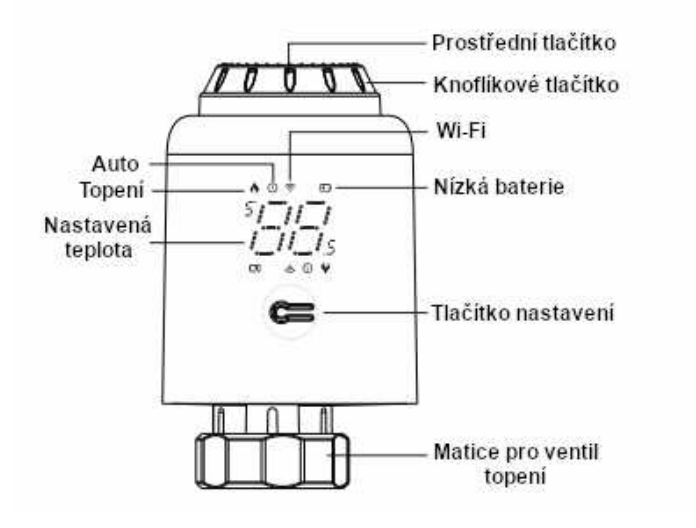

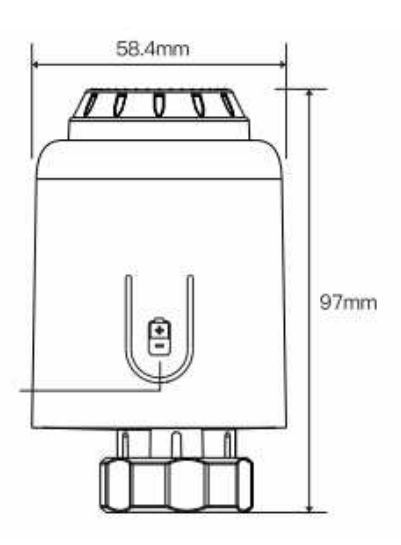

1.

#### Instalace

1) Stiskněte zámek přihrádky, odstraňte kryt a vložte baterie

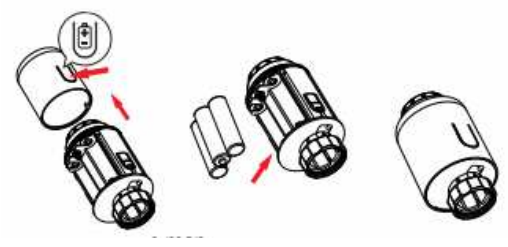

2) Po vložení krytu zpět se na displeji zobrazí "??" a bude blikat na displeji

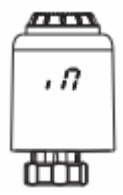

3) Když " **n**" přestane blikat, nainstalujte na topení a utáhněte

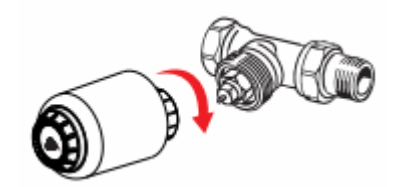

4) Zmáčkněte prostřední tlačítko a když "*Ro*'" začne blikat, zařízení zahájí proces nastavení. Po pár minutách se proces dokončí a na displeji se zobrazí hodnota

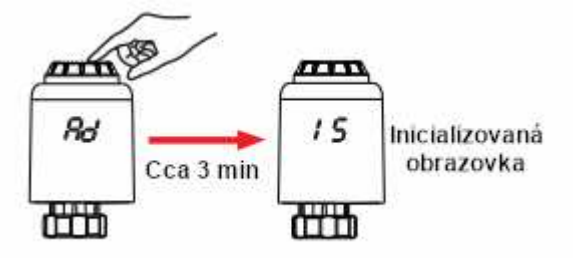

# UPOZORNĚNÍ:

Při vkládání baterií ohlídejte, že jste správně vložili póly (+/-)

Jak nainstalovat adaptér správně:

|                      | HC.                  |
|----------------------|----------------------|
|                      |                      |
| H13mm                | H4.8mm               |
| Pro Giacomini ventil | Pro M28 ventil       |
|                      |                      |
|                      |                      |
| H8.6mm               | H11mm                |
|                      | Pro Giacomini ventil |

## 4. Kontrola teploty

Stiskem prostředního tlačítka přepínáte mezi automatickým a manuálním režimem

- Automatický režim

Pokud displej zobrazuje " ", zařízení je v automatickém režimu. Čtyři období a nastavení teplot můžete naprogramovat na den, nebo týden podle vašich potřeb.

Manuální režim
 Pokud se na displeji nezobrazuje "", zařízení je v manuálním režimu.
 Zařízení bude pracovat s aktuálním nastavením bez nastavení na určité období

- Dočasný režim

V automatickém režimu bude "" blikat po nastavení teploty a zařízení bude v dočasném režimu.

## 5. Zastavit a pozastavit vytápění

Zapnuto: V létě otočte knoflíkovým tlačítkem po směru hodinových ručiček dokud se nezobrazí "ON" v manuálním režimu a nezastaví se vyhřívání. V tuhle chvíli je ventil plně otevřený. Tímto můžete prodloužit životnost

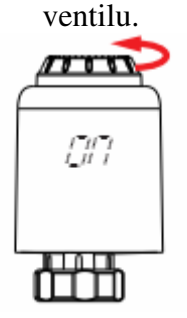

 Vypnuto: V zimě otočte knoflíkovým tlačítkem proti směru hodinových ručiček dokud se nezobrazí "OF" v manuálním režimu k dočasnému zastavení vytápění. V tuhle chvíli je vyhřívací ventil uzavřen a je zapnuta ochrana proti namrznutí.

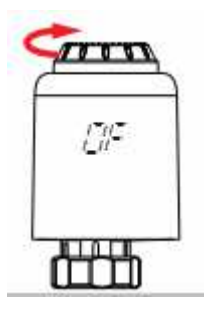

**Upozornění**: Při aktivování ochrany proti namrznutí se ventil otevře ve chvíli, kdy je pokojová teplota nižší než 5°C a zavře se, když teplota překročí 7°C jako prevence proti poškození radiátoru kvůli námraze.

## 6. Upravení teploty a otočení obrazovky

- Nastavení teploty: Otáčejte knoflíkovým tlačítkem k nastavení teploty o 0,5°C

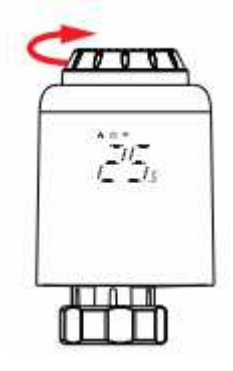

 Otočení obrazovky: Dlouhým stiskem "Tlačítka nastavení" na 3 vteřiny přepínáte mezi otočením obrazovky

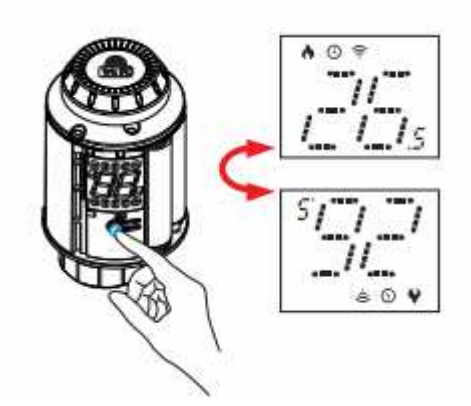

## 7. Funkce otevření okna a proti vodnímu kameni

Funkce otevření okna: Nejdříve musíte v aplikaci telefonu zapnout detekci otevřeného okna. Zřízení poté automaticky bude hlídat kdy je okno otevřené. Když detekuje chladný vítr a teplota spadne o více jak 1,5°C během 4,5minut, funkce detekce otevření okna se aktivuje. V tu chvíli displej začne zobrazovat "OP" a teplota se nastaví na 12°C.

- Proti vodnímu kameni: Každé pondělí ve 12:00 zařízení spustí režim odvápnění k ochraně ventilu. Na displeji se zobrazí "CR" během procesu.

## 8. Dětský zámek a Tovární nastavení

- Funkce dětského zámku: Dlouhým stiskem prostředního tlačítka na 3 vteřiny, dokud se nezobrazí "LC", což značí aktivaci dětského zámku. Pro odemčení opět stiskněte tlačítko na 3 vteřiny, dokud "LC" nezmizí.

Tovární nastaveni: Stiskněte prostřední tlačítko a zároveň vložte baterie.
 Zobrazí se "FR" a bude tři vteřiny blikat. Zařízení se nastaví do továrního nastavení.

Upozornění: Pokud vrátíte zařízení do továrního nastavení, všechny vaše nastavení se nenávratně smažou.

## 9. Aplikace pro stažení

Neskenujte svým telefonem tento QR kod pro stažení aplikace Aplikace je kompatibilní jak s Aneroidem, tak s IOS systémem

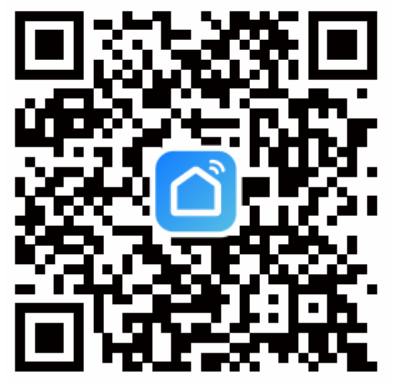

Případně v Gogole play/App store vyhledejte Smart Life APP

## 10. Přidat zařízení

 V manuálním režimu otočte knoflíkem, dokud se nezobrazí "OF". Poté dlouze stiskněte prostřední tlačítko na tři vteřiny, dokud se nezobrazí

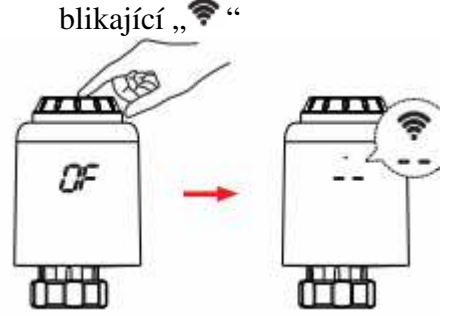

Upozornění: Síťové připojení lze udělat pouze v manuálním režimu. Prosím zapněte bluetooth na vašem telefonu

- 2) V aplikaci v rozhraní zvolte "+" v horním pravém rohu, poté stiskněte "Add" a znova zvolte "+" a zadejte WiFi heslo
- 3) Zvolte 2,4G WiFi. Zadejte heslo a počkejte než se zařízení připojí
- 4) Po přidání stiskněte "Next" a zařízení bylo úspěšně přidáno.

## 11. Zvolení režimu

Stiskem "A" zvolíte režim

(Stiskem "+/-", přepínáte mezi režimy)

**Automatický režim**: Čtyři období a nastavení teploty. Může být programováno na jednotlivé dny, týdny jako cyklus.

Manuální režim: Zařízení bude pracovat s aktuálním nastavením.

Off režim: Zařízení bude zavřené a nebude topit

On režim: zařízení bude otevřené a bude topit.

## 12. Týdenní programování

- 1) Stiskněte "L" ke vstupu do týdenního programování.
- 2) Nastavte čtyři období a nastavení teploty podle potřeby

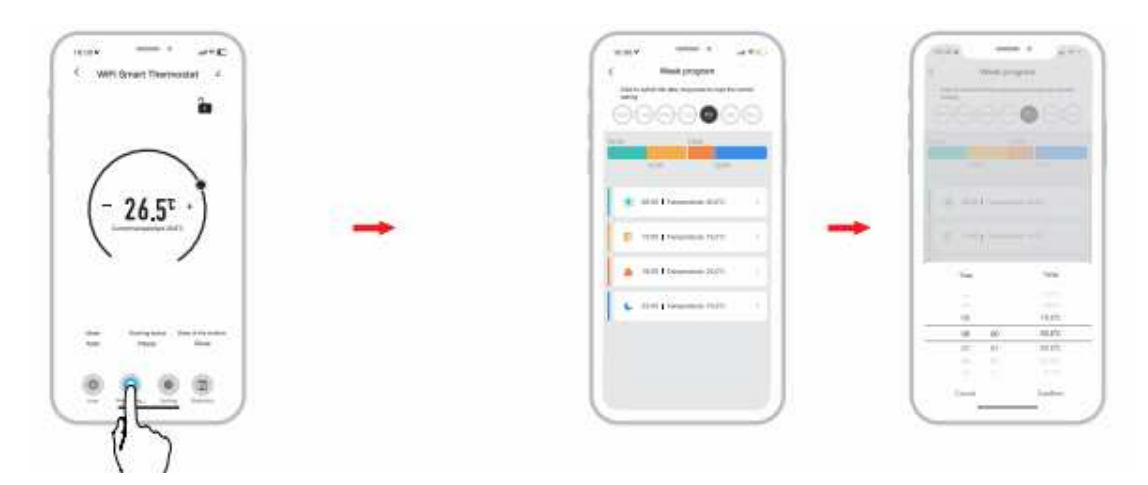

## 13. Pokročilé nastavení

Stiskem "O" vstoupíte do pokročilého nastavení

# 14. Statistiky

Stiskem "<sup>®</sup>" vstoupíte do statistik

## 15. Funkce sdílení

- Sdílejte zařízení ostatním členům rodiny, aby mohli také ovládat teplotu a nastavení
  - 1) Stiskněte v menu tlačítko "Share Device"
  - 2) Stiskněte "Add home member"
  - 3) Vyplňte informace
  - 4) Druhý telefon potvrdí pozvání

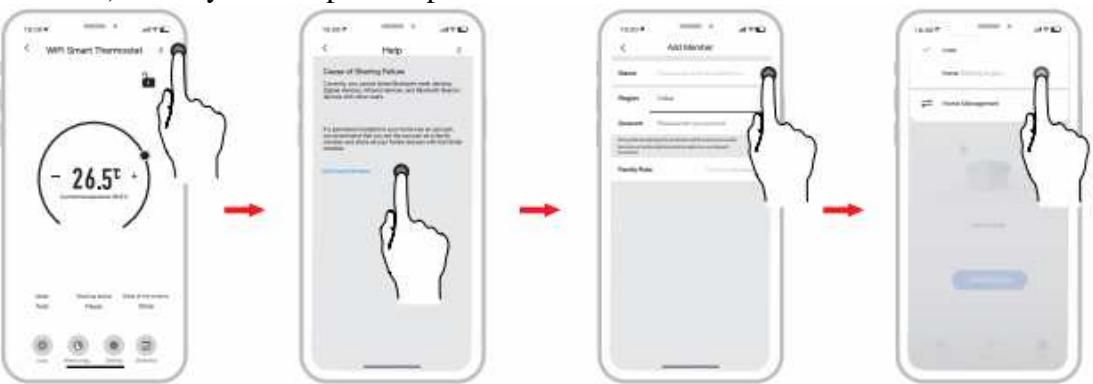

## 16. Hlasové ovládání

Zařízení můžete ovládat pomocí hlasu skrz Amazon Alexa či Gogole Assistant

| Amazon Alexa : Alexa,                | Google Assistant : OK google,          |
|--------------------------------------|----------------------------------------|
| * Set the ZAŘÍZENÍ to 26 degree      | * Set the ZAŘÍZENÍ to 23 degree        |
| * Drop the ZAŘÍZENÍ by 1 degree      | * Turn on the ZAŘÍZENÍ child lock      |
| * Raise the ZAŘÍZENÍ by 1 degree     | * Turn off the ZAŘÍZENÍ child lock     |
| * Make the ZAŘÍZENÍ warmer           | * IS my ZAŘÍZENÍ child lock on?        |
| * Turn on the ZAŘÍZENÍ child lock    | * Turn on child lock for the ZAŘÍZENÍ  |
| * Turn off the . ZAŘÍZENÍ child lock | * Turn off child lock for the ZAŘÍZENÍ |
| * What temperature is the ZAŘÍZENÍ   | * Set the ZAŘÍZENÍ to auto             |
| set to                               | * Set the ZAŘÍZENÍ to manual           |
| * What is battery on the ZAŘÍZENÍ    |                                        |

## 17. Chybové hlášky a řešení

| Error          | Problém                        | Řešení                           |
|----------------|--------------------------------|----------------------------------|
| F0             | Abnormality při měření teploty | Kontaktujte prodejce             |
| F1             | Slabý výkon                    | Zkontrolujte instalaci a hlavici |
| F2             | Regulace má dlouhý chod        | Zkontrolujte dotažení ventilu    |
| F3             | Regulace má tuhý chod          | Zkontrolujte ventil topení       |
| F4             | Baterie se vybíjí              | Vyměnte baterii                  |
| Battery symbol | Slabá baterka                  | Vyměnte baterii do 4 týdnů       |
|                |                                |                                  |

## Záruka a servis

Na toto zboží poskytujeme plnou záruku. V případě závady zašlete pro urychlení vyřízení přístroj s jednoduchým popisem závady přímo na naší adresu. K reklamaci prosím přiložte nákupní paragon / fakturu. Pokud jste reklamovaný kus sami rozebírali, nemůžeme bohužel Vaši reklamaci uznat.

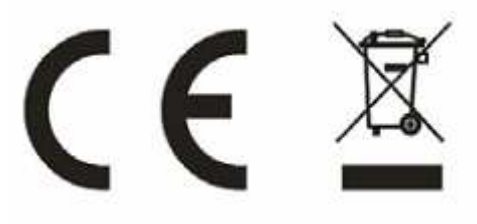